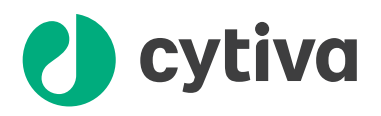

## Strep(II)-tagged protein purification ÄKTAprime Plus

### **Preparing the buffers**

- Use high purity water and chemicals.
- Filter all buffers through a 0.45 µm filter before use.

Binding buffer (port A1):

100 mM Tris-HCl, 150 mM NaCl, 1 mM EDTA, pH 8.0

Elution buffer (port B):

100 mM Tris-HCl, 150 mM NaCl, 1 mM EDTA, 2.5 mM desthiobiotin, pH 8.0

Prepare at least 500 mL of each eluent.

### **Preparing the sample**

### Step Action

- 1 Adjust the sample to composition of binding buffer by:
  - diluting the sample in binding buffer or
  - by buffer exchange using HiTrap<sup>™</sup> Desalting or HiPrep<sup>™</sup> 26/10 Desalting.
- 2 Pass the sample through a 0.45 µm filter.

### **Preparing the system**

### Step Action

1 Place the inlet tubing from port A1 (8-port valve) in the binding buffer and the tubing from port B (2-port valve) in the elution buffer.

2 Place the three brown waste tubings in waste.

- 3 Connect the column between port 1 on the injection valve (7port valve) and the UV flow cell (see Ordering information on next page for suitable columns).
- 4 Fill the fraction collector rack with 18 mm tubes<sup>1</sup> (minimum 10) and position the white plate on the fractionation arm against the first tube.
- 5 Connect a sample loop large enough for your sample between port 2 and 6 on the injection valve. Use a syringe to manually fill the loop.

### Note:

If a Superloop  $^{\rm M}$  is needed, additional information is supplied in the instructions for Superloop.

# Selecting Application Template and starting the method

#### Step Action

2

3

- 1 Check the communication to PrimeView<sup>™</sup>. At the lower right corner of the screen the text **Controlled By** →**prime** should be displayed.
  - Use the arrow and **OK** buttons to move in the menu tree until you find **Affinity Purification any HiTrap**.

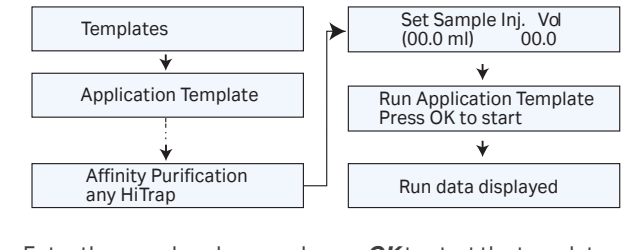

Enter the sample volume and press **OK** to start the template. **Note:** 

If a 5 mL column is preferred, see cue card on p.36.

## Theoretical gradient in **Affinity Purification any HiTrap** Application Template.

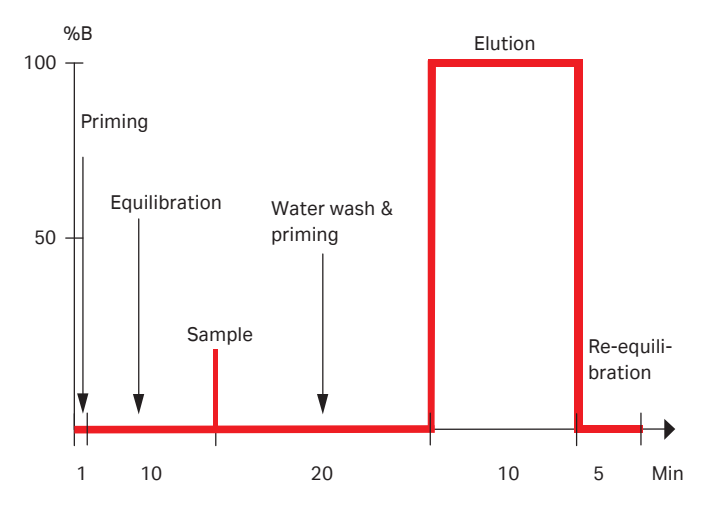

Total separation time = 47 min + sample application time

<sup>1</sup> The number of tubes to insert in the fraction collector varies with the sample volume. Fill the fraction collector with 20 tubes + one tube/mL sample. For example, if the sample volume is 10 mL, fill the fraction collector with 20 + 10 = 30 tubes. However, note that the maximum capacity of the fraction collector is 95 tubes, limiting the sample volume to 75 mL.

## **Typical result**

| Sample:                   | Clarified lysate of <i>E. coli</i> expressing                            |  |
|---------------------------|--------------------------------------------------------------------------|--|
|                           | Strep(II)-tagged protein.                                                |  |
| Column:                   | StrepTrap <sup>™</sup> HP 1 mL                                           |  |
| Binding buffer (port A1): | 100 mM Tris-HCl, 150 mM NaCl, 1 mM<br>EDTA, pH 8.0                       |  |
| Elution buffer (port B):  | 100 mM Tris-HCl, 150 mM NaCl, 1 mM<br>EDTA, 2.5 mM desthiobiotin, pH 8.0 |  |

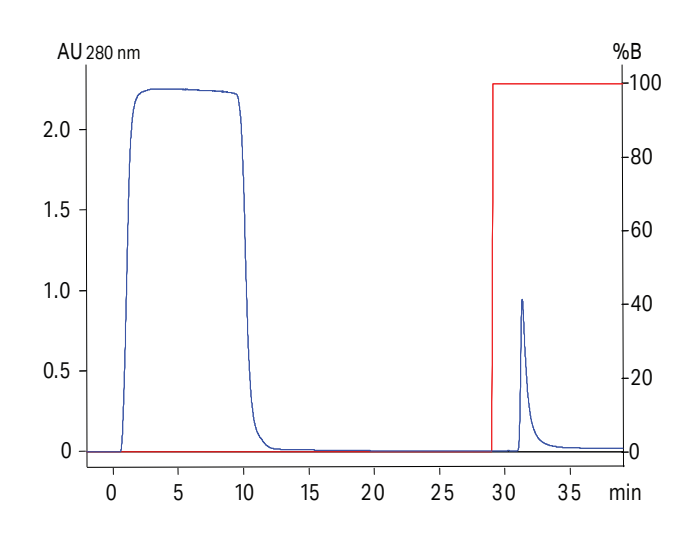

## Troubleshooting

### High backpressure:

Column clogged – Clean the column according to instructions. Make sure the sample has been centrifuged and/or filtered through a 0.45  $\mu m$  filter.

*System clogged* – Replace the column with a piece of tubing. Check pressure. If backpressure > 0.3 MPa, clean system according to manual.

### No binding:

- Regenerate the column with 3 column volumes (CV) water, 3 CV 0.5 M NaOH, 3 CV water, 5 CV binding buffer before starting the run.
- Check that the correct column is used.
- Check that the inlet tubing from each buffer is connected to the correct inlet port.
- Check that the composition and pH of the buffers are correct.
- Check that the sample has been adjusted to the binding buffer conditions.
- Check that your sample contains target protein.

### No elution:

- Check that the inlet tubing from each buffer is connected to the correct inlet port.
- Check that the composition and pH of the buffers are correct.
- Use alternative elution conditions according to the column instructions.
- Check that your sample contains target protein.

## **Ordering information**

### Product

|                        | Quantity                | Product code |
|------------------------|-------------------------|--------------|
| StrepTrap HP           | 5×1mL                   | 28907546     |
| HiTrap Desalting       | 5 × 5 mL                | 17140801     |
|                        | 100 × 5 mL <sup>1</sup> | 11000329     |
| HiPrep 26/10 Desalting | 1 (53 mL)               | 17508701     |
|                        | 4 (53 mL)               | 17508702     |
| Superloop 10 mL        | 1                       | 18111383     |
| Superloop 50 mL        | 1                       | 18111384     |
| Superloop 150 mL       | 1                       | 18102385     |

<sup>1</sup> Pack size available by special order

## cytiva.com

Cytiva and the  $\mathsf{Drop}\log_{\mathsf{o}}$  are trademarks of  $\mathsf{Global}$  Life  $\mathsf{Sciences}$  IP  $\mathsf{Holdco}$  LLC or an affiliate.

HiPrep, HiTrap, PrimeView, StrepTrap, Superloop and ÄKTA are trademarks of Global Life Sciences Solutions USA LLC or an affiliate doing business as Cytiva.

 ${\sf All\,other\,third-party\,trademarks\,are\,the\,property\,of\,their\,respective\,owners.}$ 

© 2020–2021 Cytiva

All goods and services are sold subject to the terms and conditions of sale of the supplying company operating within the Cytiva business. A copy of those terms and conditions is available on request. Contact your local Cytiva representative for the most current information.

For local office contact information, visit cytiva.com/contact

28928469 AC V:4 03/2021

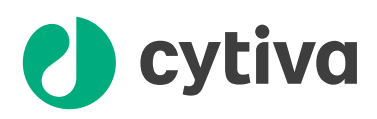